#### **TYPICAL WIRING DIAGRAM**

Email: support@deepseaplc.com

Web: www.deepseaplc.com

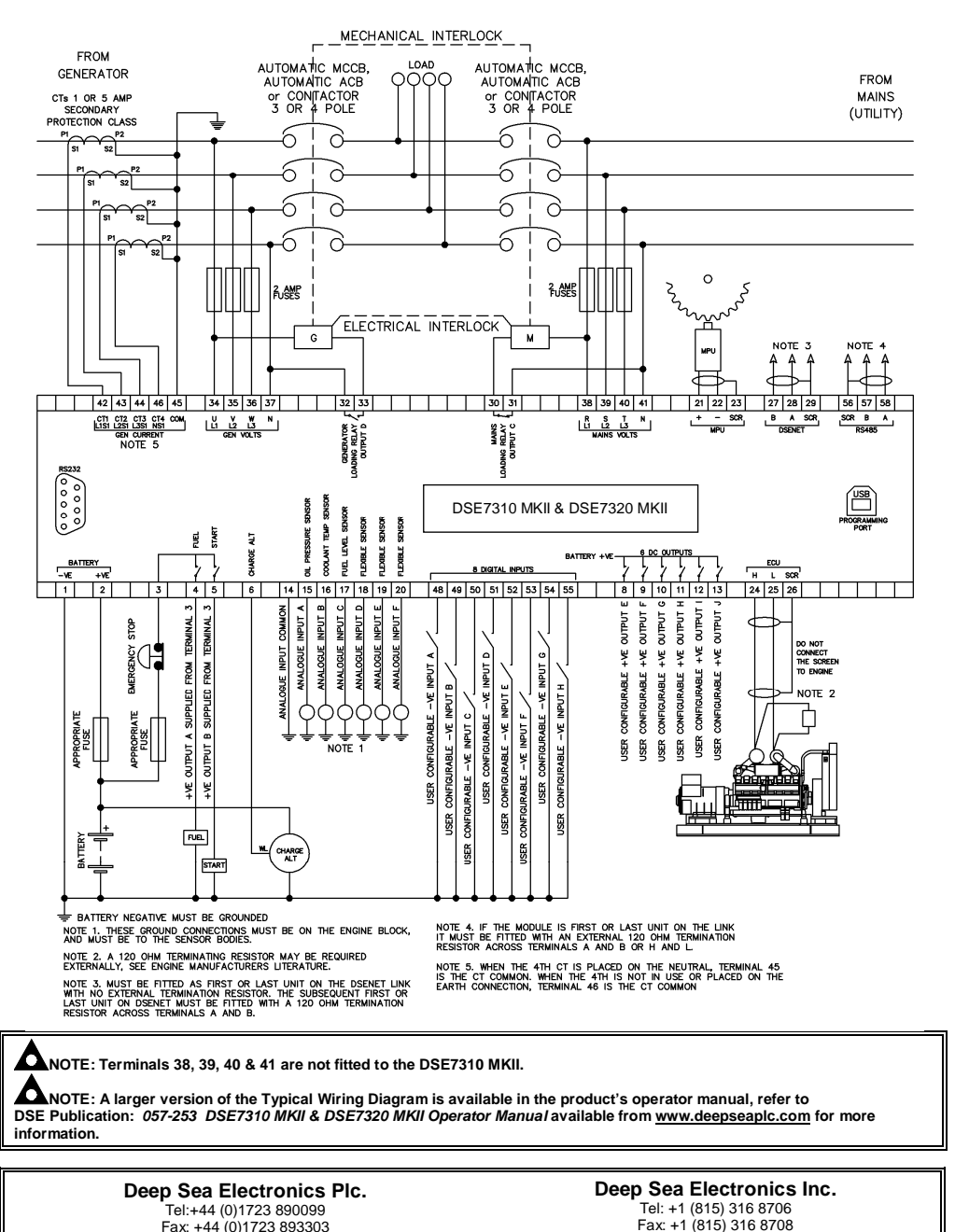

Email: support@deepseausa.com

Web: www.deepseausa.com

#### DSE Installation Instructions ACCESSING THE MAIN CONFIGURATION EDITOR $(\mathbf{O})$ Ensure the engine is at rest and the module is in STOP mode by pressing the Editor • (Stop/Reset) button Enter Pin 0 (Stop/Reset) and (Tick) buttons simultaneously. #### Press the If a module security PIN has been set, the PIN number request is then shown: 0 000 0.00 O (Down) button to adjust it to the correct value The first '#' changes to '0'. Press the 0 (Up) or 0 00 0 Press the Repeat this process for the other digits of the PIN number. Press the . digits. OOO 0 When the the PIN must be re-entered. If the PIN has been successfully entered (or the module PIN has not been enabled), the editor is Editor - Display displayed: Contrast EDITING A PARAMETER 53% Enter the editor as described above. 0 (Right) or 0 (Left) buttons to cycle to the section to view/change Press the 0 0 000 000 0 0 Press the (Up) or 0 000 0 To edit the parameter, press the 0 0 000 000 0 0 (Down) buttons to change the parameter to the required value. Press the (Up) or 0 000 0 (Tick) button to save the value. The parameter ceases flashing to indicate that it has been saved. Press the 0 To exit the editor and save the changes, press and hold the (Tick) button. To exit the editor and not save the changes, press and hold the (Stop/Reset) button. **A**NOTE: If the editor is left inactive for the duration of the LCD Page Timer, it is automatically exited to ensure security.

ANOTE: The PIN number is automatically reset when the editor is exited (manually or automatically) to ensure security.

ANOTE: Comprehensive module configuration is possible using the DSE Configuration Suite PC Software, refer to DSE publication 057-243 DSE7310 MKII & DSE7320 MKII Configuration Suite PC Software Manual available from www.deepseaplc.com.

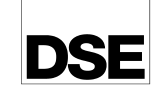

# DSE7310 MKII & DSE7320 MKII

DEEP SEA ELECTRONICS

- (Right) button when the first digit is correctly entered. The digit previously entered now shows '#' for security.
- C (Left) button to move back to adjust one of the previous
- (Tick) button is pressed after editing the final PIN digit, the PIN is checked for validity. If the number is not correct.
- - (Down) buttons to select the parameter to view/change within the currently selected section.

(Tick) button to enter edit mode. The parameter begins to flash to indicate editing.

#### MAIN CONFIGURATION EDITOR PARAMETERS

ANOTE: Depending upon module configuration, some values in the Main & Running Configuration Editors may not be available. For more information refer to DSE publication 057-243 DSE7310 MKII & DSE7320 MKII Configuration Suite PC Software Manual available from www.deepseaplc.com

| Section   | Parameter As Shown On Display            | Value                      |
|-----------|------------------------------------------|----------------------------|
| Display   | Contrast                                 | 0%                         |
|           | Language                                 | English                    |
|           | Current Date and Time                    | Month, Year, hh:mm         |
|           |                                          | Engine Hours / Dual Mutual |
|           | Dual Mutual Mode                         | Hours / Priority           |
|           | Dual Mutual Priority                     | 0                          |
|           | Dual Mutual Duty Time                    | 0 h 0 m                    |
|           |                                          | Main Configuration /       |
| Editor    | Config To Edit                           | Alternative Configuration  |
|           |                                          | 1,2,3,4,5                  |
|           |                                          | Main Configuration /       |
|           | Default Configuration                    | Alternative Configuration  |
|           |                                          | 1,2,3,4,5                  |
| Engino    | Oil Pressure Low Shutdown                | 0.00 bar                   |
| Engine    | Oil Pressure Low Pre Alarm               | 0.00 bar                   |
|           | Coolant Temperature Low Warning          | 0 °C                       |
|           | Coolant Temperature High Pre Alarm       | 0 °C                       |
|           | Coolant Temperature High Electrical Trip | 0°C                        |
|           | Coolant Temperature High Shutdown        | 0°C                        |
|           | Fuel Usage Alarm (Running Rate)          | 0%                         |
|           | Fuel Usage Alarm (Stopped Rate)          | 0%                         |
|           | Specific Gravity                         | 0.00                       |
|           | Pre Heat Temperature                     | 0.00                       |
|           | Post Heat Timer                          | 0h0m0s                     |
|           | Pre Heat Timer                           | 0h0m0s                     |
|           | Post Heat Temperature                    | 0 °C                       |
|           | Droop Control                            | Active / Inactive          |
|           | Droop Control                            | 0%                         |
|           | Engine Under Speed Shutdown              | Active / Inactive          |
|           | Engine Under Speed Shutdown              | 0 RPM                      |
|           | Engine Under Speed Warning               | Active / Inactive          |
|           | Engine Under Speed Warning               | 0 RPM                      |
|           | Engine Under Speed Delay                 | 0.0.5                      |
|           | Engine Over Speed Warning                | Active / Inactive          |
|           | Engine Over Speed Warning                | 0 RPM                      |
|           | Engine Over Speed Shutdown               | 0 RPM                      |
|           | Engine Over Speed Delay                  | 0.0.5                      |
|           | Engine Speed Oversheet                   | 0.03                       |
|           | Engine Speed Overshoot Delay             | 0.08                       |
|           | Battony Under Voltage Warning            | Activo / Inactivo          |
|           | Battery Under Voltage Warning            |                            |
|           | Battery Under Voltage Warning            | 00                         |
|           | Battery Over Veltage Warning Delay       |                            |
|           | Battery Over Voltage Warning             |                            |
|           | Battery Over Voltage Warning             | 000                        |
|           | Charge Alternator Failure Warning        | Active / Inactive          |
|           | Charge Alternator Failure Warning        |                            |
|           | Charge Alternator Warning Dalay          | 000                        |
|           | Charge Alternator Failure Shutdown       | Activo / Inactivo          |
|           | Charge Alternator Failure Shutdown       |                            |
|           | Charge Alternator Pallure Shutdown       | 0.0 V                      |
| Generator | AC System                                | 3 Phase 4 Wire             |
| Generator | AC System                                | o V                        |
|           | Concreter Under Voltage Shuldown         | 0 V                        |
|           | Generator Under Voltage Pre Alam         | 0.0                        |
|           | Generator Under Voltage Delay            | 0.0 s                      |
|           | Generator Nominal Voltage                | 0 V                        |
|           | Generator Over Voltage Pre Alarm         | 0 V                        |
|           | Generator Over Voltage Shutdown          | 0 V                        |
|           | Generator Over Voltage Delay             | 0.0 S                      |
|           | Generator Under Frequency Shutdown       | 0.0 Hz                     |
|           | Generator Under Frequency Pre Alarm      | 0.0 Hz                     |
|           | Generator Under Frequency Delay          | 0.0 s                      |

### MAIN CONFIGURATION EDITOR PARAMETERS (CONTINUED)

| Section     | Parameter As Shown On Display                                                                     | Value                                                                                                    |
|-------------|---------------------------------------------------------------------------------------------------|----------------------------------------------------------------------------------------------------|
| Generator   | Generator Nominal Frequency                                                                       | 0.0 Hz                                                                                                    |
| Continued)  | Generator Over Frequency Pre Alarm                                                                | 0.0 Hz                                                                                                    |
|             | Generator Over Frequency Shutdown                                                                 | 0.0 Hz                                                                                                    |
|             | Generator Under Frequency Delay                                                                   | 0.0 s                                                                                                    |
|             | Generator Over Frequency Overshoot                                                                | 0 %                                                                                                    |
|             | Generator Over Frequency Overshoot                                                                | 0.0 s                                                                                                    |
|             | Generator CT Primary Current                                                                      | 0.4                                                                                                    |
|             | Generator Secondary Current                                                                       | 1 A / 5 A                                                                                                   |
|             | Generator CT Primary Earth Current                                                                | 0.4                                                                                                    |
|             | Full Load Rating                                                                                  | 0.4                                                                                                    |
|             | Delaved Over Current                                                                              | Active / Inactive                                                                                           |
|             | Delayed Over Current                                                                              | 0 %                                                                                                    |
|             | Generator Earth Fault Trip                                                                        | Active / Inactive                                                                                           |
|             | Generator Earth Fault Trip                                                                        |                                                                                                    |
|             | kW/ Ovorload Trip                                                                                 | 0%                                                                                                    |
| laine       | Mains Under Voltage Trip                                                                          | 0 1/8                                                                                                    |
| SE7320 MKII | Mains Order Voltage Trip                                                                          | 0 V                                                                                                    |
|             | Mains Upder Frequency Trip                                                                        | 0.0 Hz                                                                                                    |
| /iny        | Mains Older Frequency Trip                                                                        |                                                                                                    |
| imere       | Mains Over Frequency Tip                                                                          | 0.0 HZ                                                                                                    |
| inters      | Start Delay On Load                                                                               | 0101108                                                                                                    |
|             | Start Delay Off Load                                                                              | 011011105                                                                                                   |
|             | Start Delay Mains Fall                                                                            | 000000                                                                                                    |
|             | Start Delay Telemetry                                                                             | 011011105                                                                                                   |
|             | Creak Duration Times                                                                              | 0 m 0 s                                                                                                    |
|             | Crank Duration Timer                                                                              | 0 m 0 s                                                                                                    |
|             | Crank Rest Timer                                                                                  | 0 m 0 s                                                                                                    |
|             | Smoke Limiting                                                                                    | Umus                                                                                                    |
|             | Smoke Limiting Off                                                                                | UmUs                                                                                                    |
|             | Safety On Delay                                                                                   | 0 m 0 s                                                                                                    |
|             | Warm Up Timer                                                                                     | Unumus                                                                                                    |
|             | Transfer Time                                                                                     | 0 m 0.0 s                                                                                                   |
|             | Return Delay                                                                                      | UNUMUS                                                                                                    |
|             | Cool Down Timer                                                                                   | 0 h 0 m 0 s                                                                                                 |
|             | Fail To Stop Delay                                                                                | UmUs                                                                                                    |
|             | LCD Page Timer                                                                                    | 0 h 0 m 0 s                                                                                                 |
|             | Auto Scroll Delay                                                                                 | Unumus                                                                                                    |
|             | Sleep Timer                                                                                       | 0 h 0 m 0 s                                                                                                 |
|             | Backlight Power Save                                                                              | Unumus                                                                                                    |
| Schedule    | Schedule                                                                                          | Active / Inactive                                                                                           |
|             | Schedule Bank 1 Period                                                                            | Weekly / Monthly,                                                                                           |
|             | On Load / Off Load / Auto Start Inhibit,<br>Week, Start Time, Run Time and Day<br>Selection (1-8) | Press 🕑 to begin editing<br>then up or down when<br>selecting the different<br>parameters in the scheduler. |
|             | Schedule Bank 2 Period                                                                            | Weekly / Monthly,                                                                                           |
|             | On Load / Off Load / Auto Start Inhibit,<br>Week, Start Time, Run Time and Day<br>Selection (1-8) | Press 🕜 to begin editing<br>then up or down when<br>selecting the different<br>parameters in the scheduler  |

#### DIMENSIONS AND MOUNTING

For flat surface mounting in a Type 1 enclosure to meet UL requirements

#### DIMENSIONS

245 mm X 184 mm X 51 mm (9.6" X 7.2" X 2.0")

# PANEL CUTOUT

220 mm X 160 mm (8.7" X 6.3")

# WEIGHT

0.98 kg (2.16 lb)

### ACCESSING THE 'RUNNING' CONFIGURATION EDITOR

- The 'running' editor can be entered while the engine is running. All protections remain active if the engine is running while the running editor is entered.
  - 000
- Press and hold the
  (Tick) button to enter the running editor.

# EDITING A PARAMETER

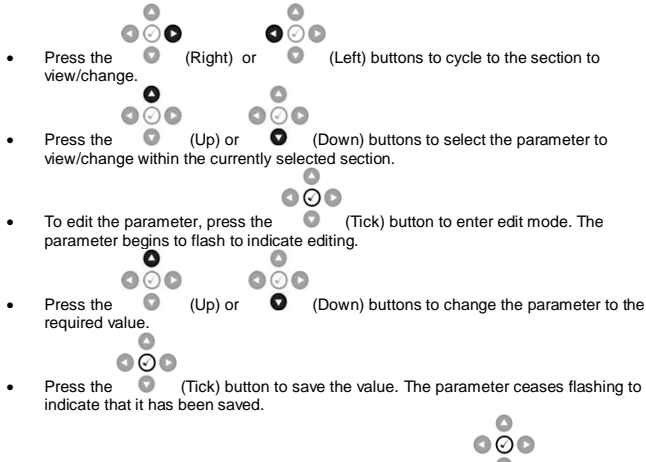

• To exit the editor and save the changes, press and hold the 🔹 (Tick) button.

# **RUNNING CONFIGURATION EDITOR PARAMETERS**

| Section | Parameter As Shown On Display   | Values            |
|---------|---------------------------------|-------------------|
| Display | Contrast                        | 0%                |
|         | Language                        | English           |
|         | Dual Mutual Priority            | 0                 |
| Engine  | Manual Frequency Trim           | 0.0 Hz            |
|         | Speed Bias                      | 0.0               |
|         | Governor Gain                   | 0                 |
|         | Frequency Adjust                | 0.0 %             |
|         | DPF Auto Regen Inhibit          | Active / Inactive |
|         | DPF Manual Regeneration Request | Active / Inactive |
|         | ECU Service Mode                | Active / Inactive |

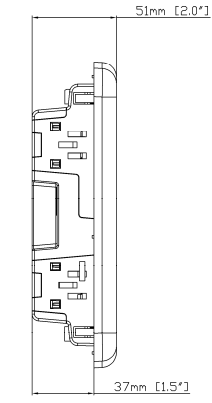